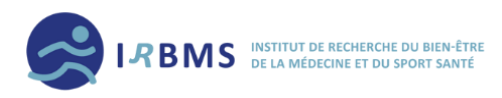

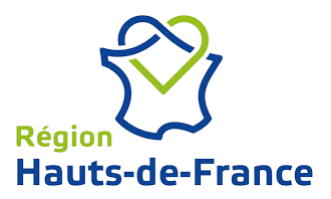

# GUIDE D'UTILISATION DU NUMERI'EVAL - SPORTSANTE

By IRBMS

Rappel :

Cet outil peut être utilisé gratuitement, en respectant les conditions précitées, selon une chronologie précise :

- J'ai suivi un des MOOC proposés par l'IRBMS. Je suis <u>membre de l'IRBMS</u>. J'envoie ma fiche de candidature complétée.
- J'ai reçu un mail m'informant de l'acceptation de mon dossier, j'envoie la Charte Préventeur Sport Santé signée, qui me donnera accès à mes identifiants Préventeur Sport Santé.
- 3. Mon intervention est terminée, j'envoie ma fiche bilan complétée.

Pour plus d'informations rendez-vous sur : https://www.irbms.com/numerieval-sportsante/

## <u>Sommaire :</u>

| Introduct | ionP.2                                                              |
|-----------|---------------------------------------------------------------------|
| I.        | Vous connecter à la plateforme Numéri'éval – SportSanté by IRBMSP.2 |
| II.       | Mise en place d'une session publique ou privéeP.5                   |
|           | 1) Une session publiqueP.5                                          |
|           | 2) Une session privéeP.7                                            |
| III.      | Modalités d'obtention de vos résultatsP.8                           |

### **Introduction**

Ce document a pour but de vous accompagner dans la mise en place de votre action sport santé. Nous vous indiquerons, à travers les différentes parties présentées ci-dessous, les étapes à suivre. Premièrement nous vous présenterons les démarches pour vous connecter sur la plateforme Numéri'éval. Puis, dans un second temps nous verrons la mise en place d'une session sport santé publique ou privée. Enfin, dans une troisième et dernière partie, nous vous présenterons les modalités d'obtention de vos résultats.

Attention : si vous ne répondez pas à l'une des conditions d'utilisation rappelées précédemment vous ne pouvez pas utiliser le Numéri'éval - SportSanté *by IRBMS* 

## I. <u>Vous connecter à la plateforme Numéri'éval - SportSanté by IRBMS</u>

Vous avez reçu un mail de l'équipe IRBMS vous indiquant que votre candidature a été retenue pour mener une action sport santé. Après avoir retourné votre charte du préventeur complétée et signée, vous recevrez votre identifiant et votre mot de passe par mail. Lorsque ces informations sont en votre possession, <u>rendez-vous sur le site de l'IRBMS</u> à l'adresse suivante : <u>https://www.irbms.com/</u>.

1. Puis sélectionner l'onglet « Bilan Sport Santé » sur la page d'accueil.

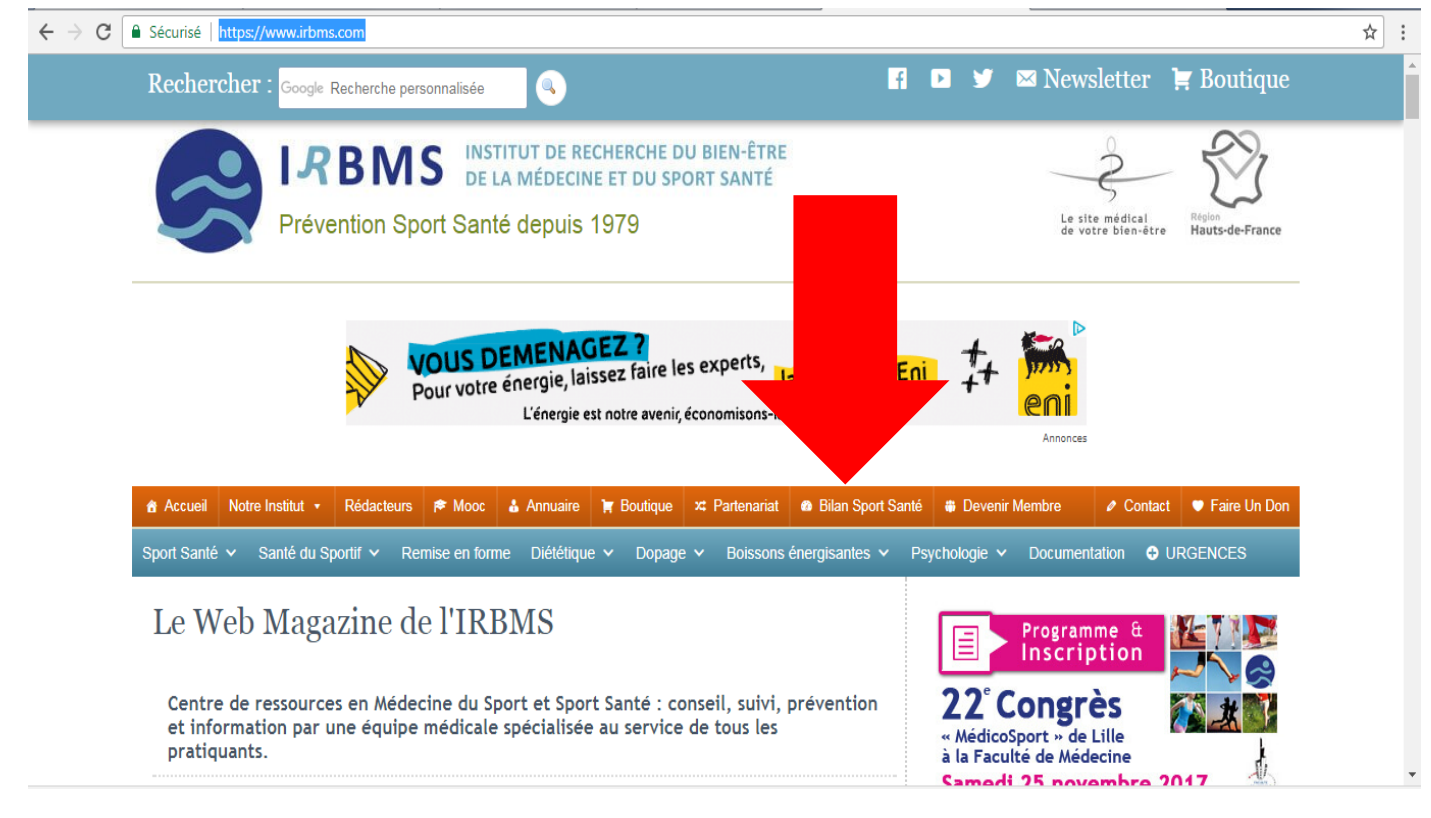

2. Vous arrivez maintenant sur la page de présentation du Numéri'éval – SportSanté. <u>Sélectionner l'onglet « Bilan sédentarité ».</u>

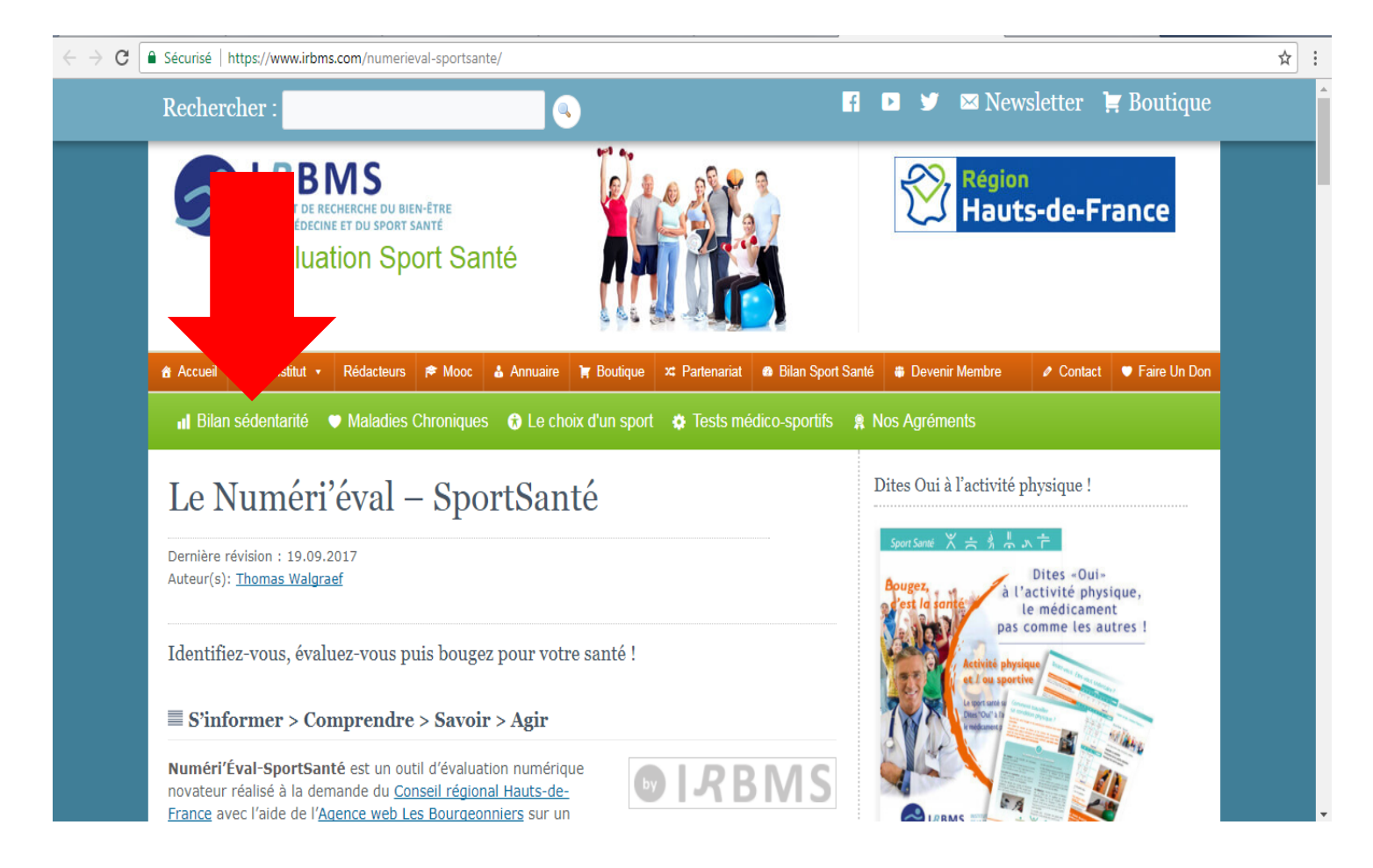

Vous arrivez maintenant sur la page de connexion de votre espace préventeur sur la plateforme Numéri'éval – SportSanté. Remplissez les onglets « Entrer son pseudo » et « Entrer son mot de passe » avec les informations qui vous ont été délivrée par mail.

Exemple : mon ID (identifiant) est CHA-Ber et mon mot de passe chaber.

- 1. Je complète l'onglet « Entrer son pseudo » avec mon ID : CHA-BER
- 2. Je complète l'onglet « Entrer son mot de passe » avec mon mot de passe : chaber.

# Veillez à être dans la partie « L'entrée des préventeurs » !

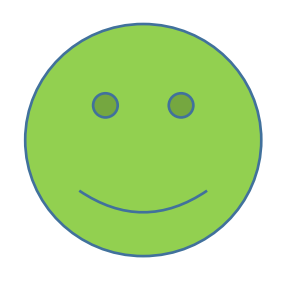

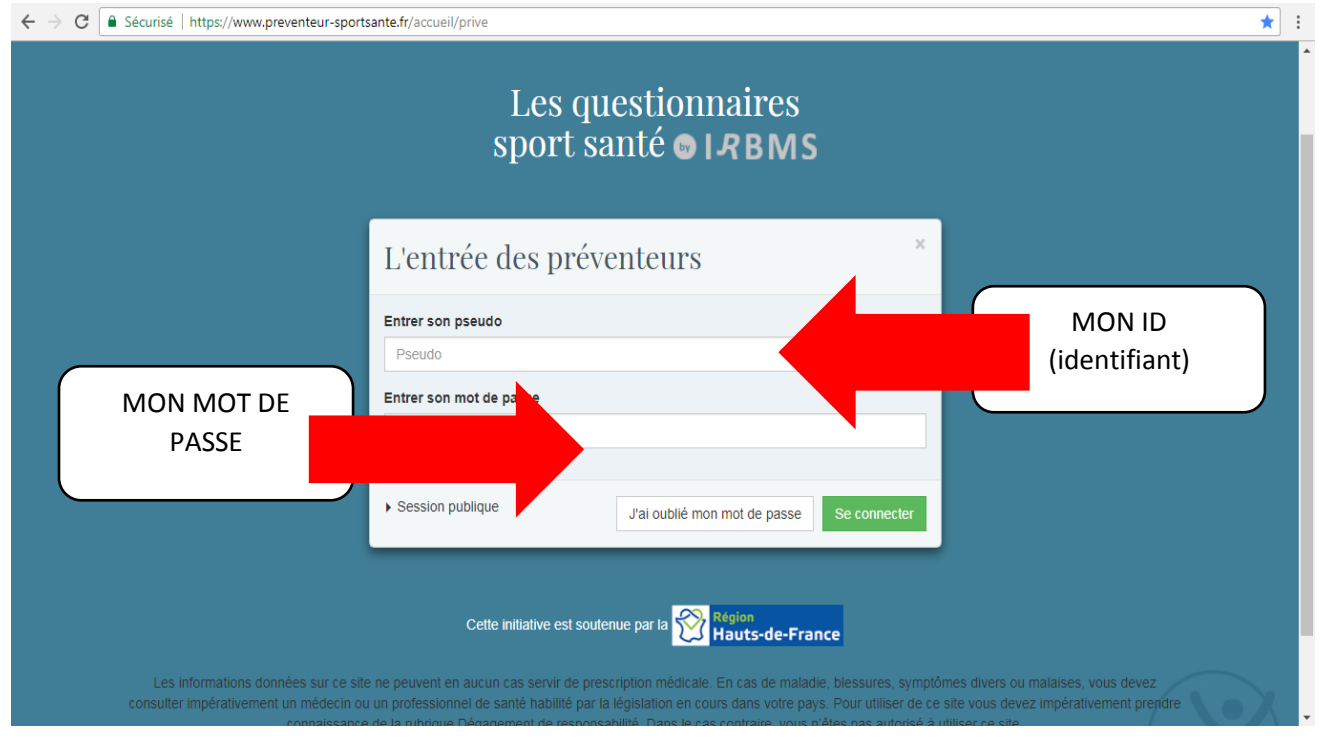

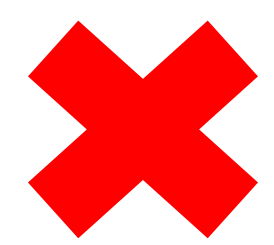

| ← → C â Sécurisé   https://www.preventeur-sportsa | Les questionnaires<br>sport santé <b>© IRBMS</b>               | <b>☆</b> : | • |
|---------------------------------------------------|----------------------------------------------------------------|------------|---|
|                                                   | Se connecter à une session publique                            |            |   |
|                                                   | Entrer l'ID fourni durant la session publique                  |            |   |
|                                                   | Entrer le mot de passe fourni                                  |            |   |
|                                                   | Pass                                                           |            |   |
|                                                   | Partie préventeur Démarrer le questionnaire                    |            |   |
| Les informations données sur ce site r            | Cette initiative est soutenue par la Region<br>Hauts-de-France |            |   |

### II. Mise en place d'une session publique ou privée

Après avoir renseigné votre pseudo et votre mot de passe, vous arrivez sur la page d'accueil préventeur du Numéri'éval – SportSanté. Vous avez la possibilité de créer :

 <u>Une session publique</u> : session dans laquelle vous devez créer un identifiant de session et un mot de passe, pour que les sujets que vous souhaitez enquêter puissent se connecter depuis un autre appareil. <u>Cliquer sur l'onglet « Ouvrir une session ».</u>

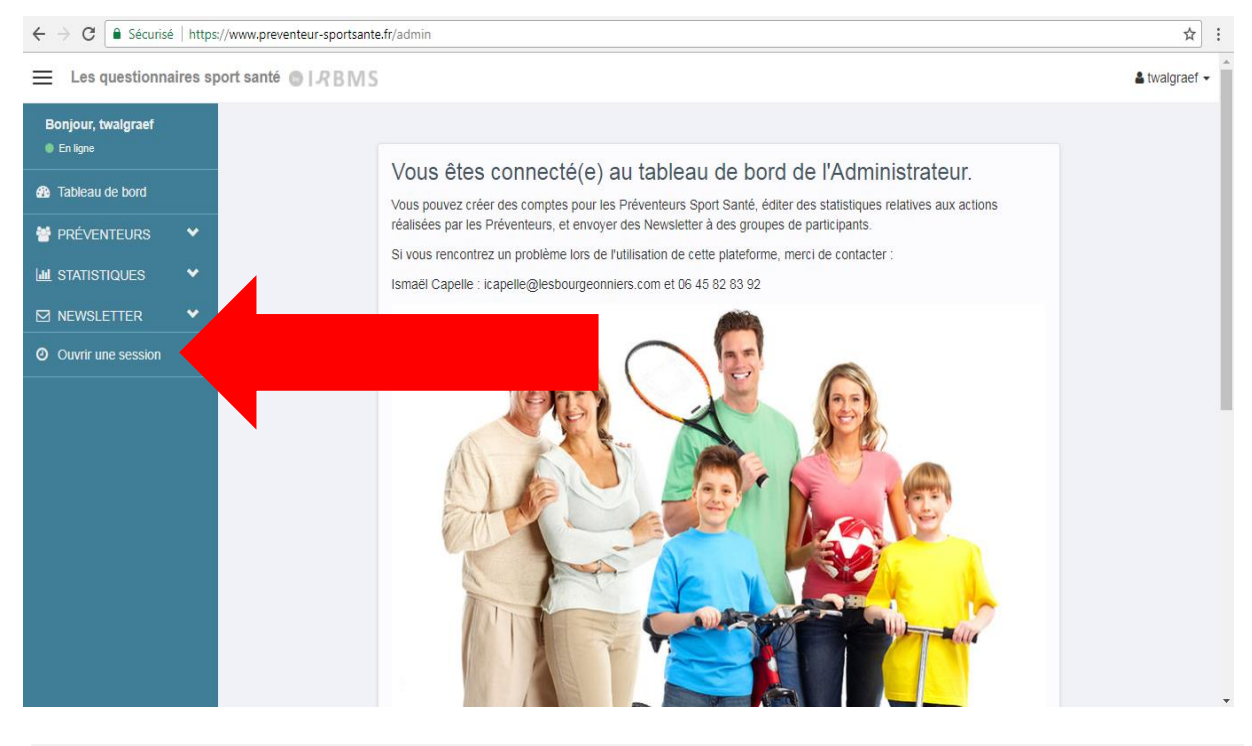

| ← → C Sécurisé   https://www.preventeur-sportsante.fr/admin/session/creation | ☆ :            |
|------------------------------------------------------------------------------|----------------|
| Es questionnaires sport santé                                                | La twalgraef ◄ |
|                                                                              |                |
| CRÉATION D'UNE SESSION                                                       |                |
| Choisissez une date de fin pour cette session* :                             |                |
| 2017-09-25 11:19:02                                                          |                |
| Ville de déroulement* :                                                      |                |
| vile                                                                         |                |
| Code postal* (ex:59000) :                                                    |                |
| code_postal                                                                  |                |
| Type de session* :                                                           |                |
| Privé                                                                        | •              |
| Si la session est publique choisissez un mot de passe :                      |                |
| moldepasse                                                                   | ·              |
|                                                                              |                |
| Créer cette session                                                          |                |
|                                                                              |                |

Une fois sur la page « création d'une session », indiquez les renseignements demandés et sélectionner « Publique » dans l'onglet « Type de session\* ». N'oubliez pas de créer le mot de passe de votre session. L'identifiant et le mot de passe vous sont communiqués lorsque vous cliquez sur « Créer cette session ».

| $\leftarrow$ | → C Sécurisé   https://www.preventeur-sportsante.fr/admin/questionnaire/debut/ss/26                                                                                                    | ₽ ☆           | : |
|--------------|----------------------------------------------------------------------------------------------------|---------------|---|
| =            | Les questionnaires sport santé 💿 I R B M S                                                                                                    | 🛔 twalgraef 👻 | ^ |
|              |                                                                                                    |               |   |
|              |                                                                                                    |               |   |
|              |                                                                                                    |               |   |
|              | DÉMARRAGE DE LA SESSION EST PUBLIQUE VOICI LES INFORMATIONS<br>DE CONNEXION :                                                                                                    |               |   |
|              | Rappel : dans la session de groupe, chaque participant rempli lui-même le questionnaire. Veillez à ce que chacun ait<br>son propre accès à Internet, le mot de passe de la session que vous avez défini et le lien de la page de connexion au<br>questionnaire. |               |   |
|              | ID de la session:                                                                                                    |               |   |
|              | 26                                                                                                    |               |   |
|              | Mot de passe de la session :                                                                                                    |               |   |
|              | public                                                                                                    |               |   |
|              |                                                                                                    |               | · |

Tous les sujets souhaitant remplir le questionnaire doivent se connecter sur le site de l'IRBMS, se diriger sur l'onglet « Bilan Sport Santé », cliquer sur « Bilan sédentarité » et sélectionner session publique. Ils indiqueront les informations de votre session.

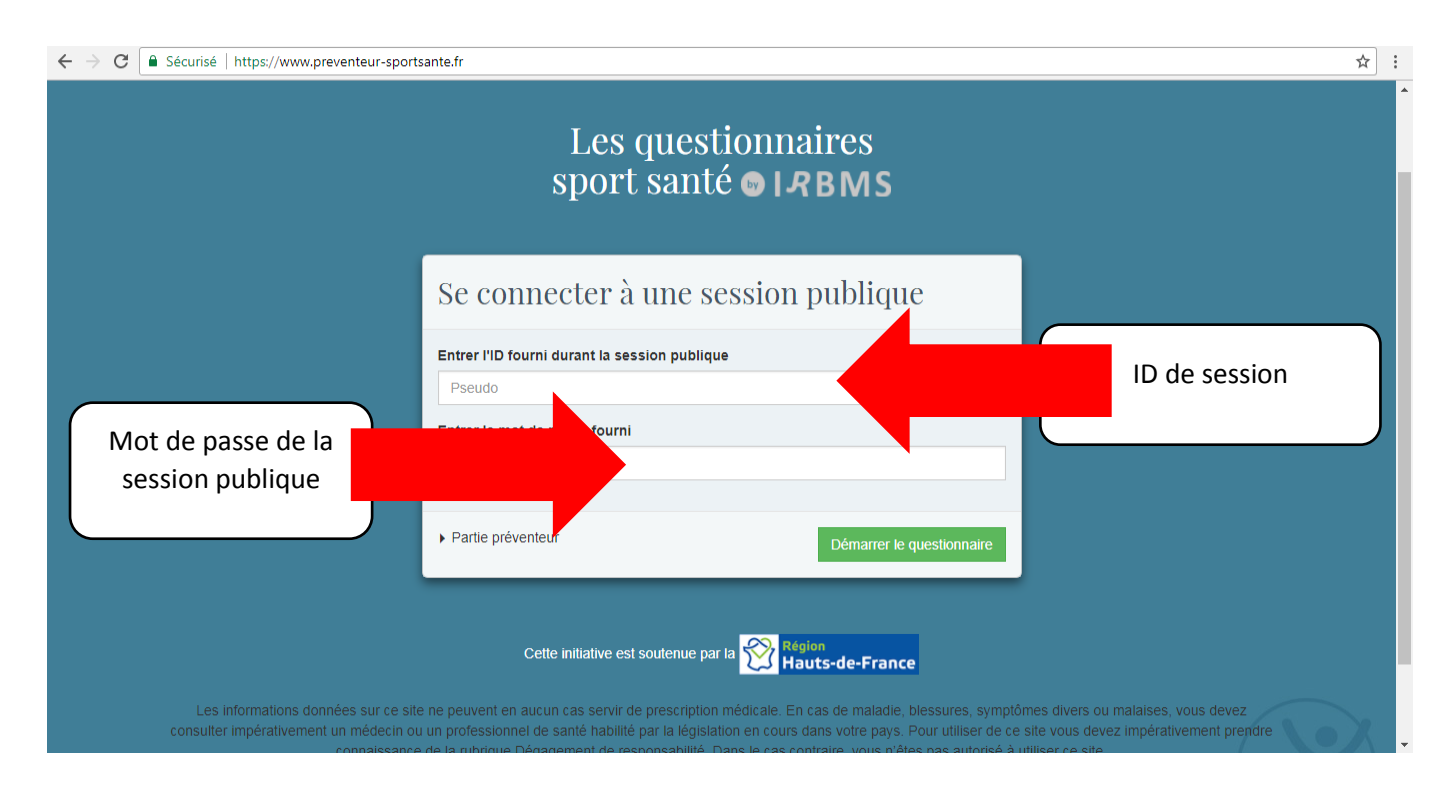

2) <u>Une session privée</u> : session qui ne nécessite pas la création d'un Identifiant de session. C'est vous qui assurerez la passation du questionnaire en indiquant directement les réponses sur votre appareil. Depuis votre page d'accueil, <u>Cliquer sur l'onglet « Ouvrir une session ».</u>

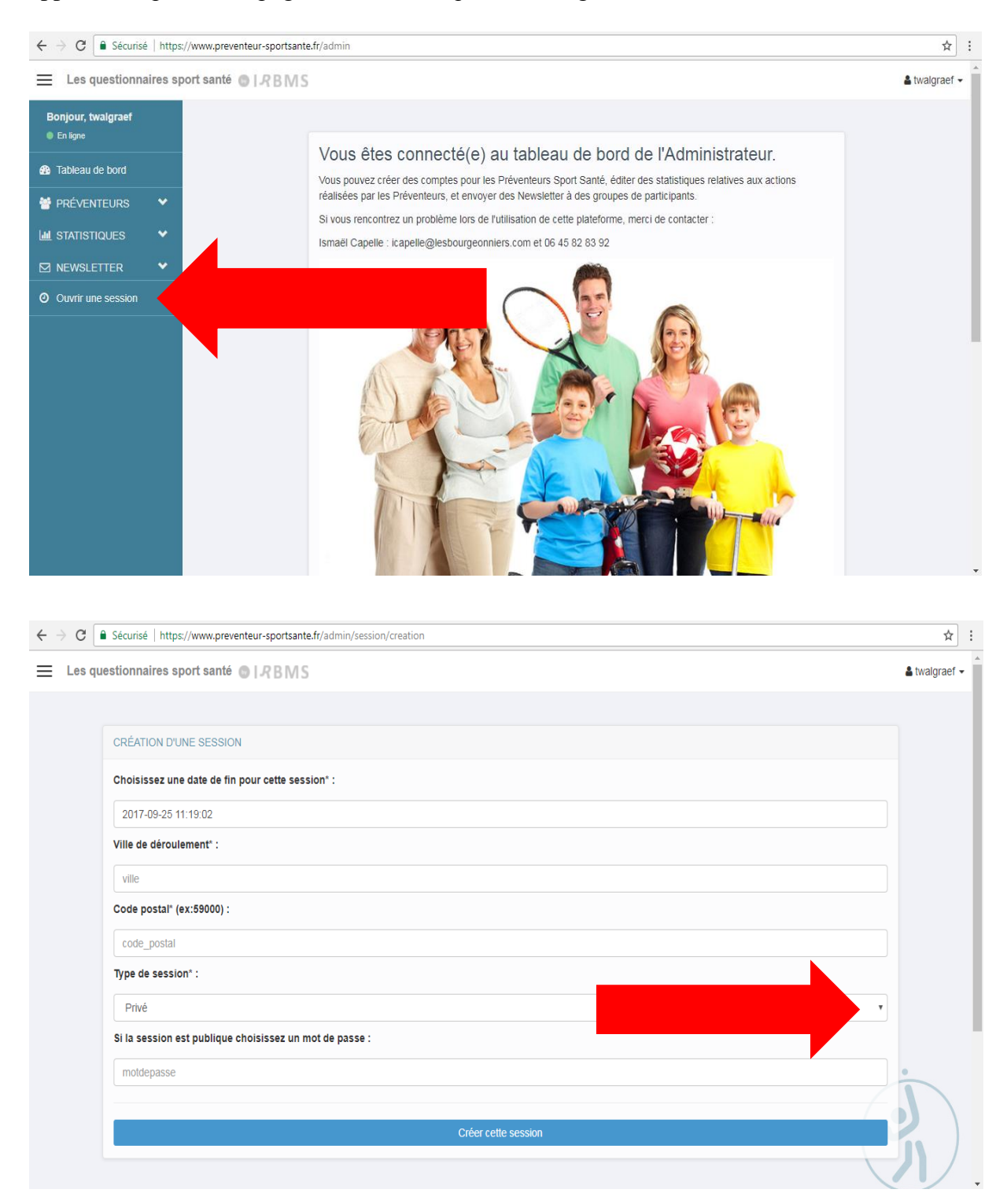

Une fois sur la page « création d'une session », indiquez les renseignements demandés et sélectionner « Privée » dans l'onglet « Type de session\* ». Puis, pour démarrer un

questionnaire sélectionner « Commencer le questionnaire ». Répéter l'opération en fonction du nombre de sujets que vous souhaitez interroger.

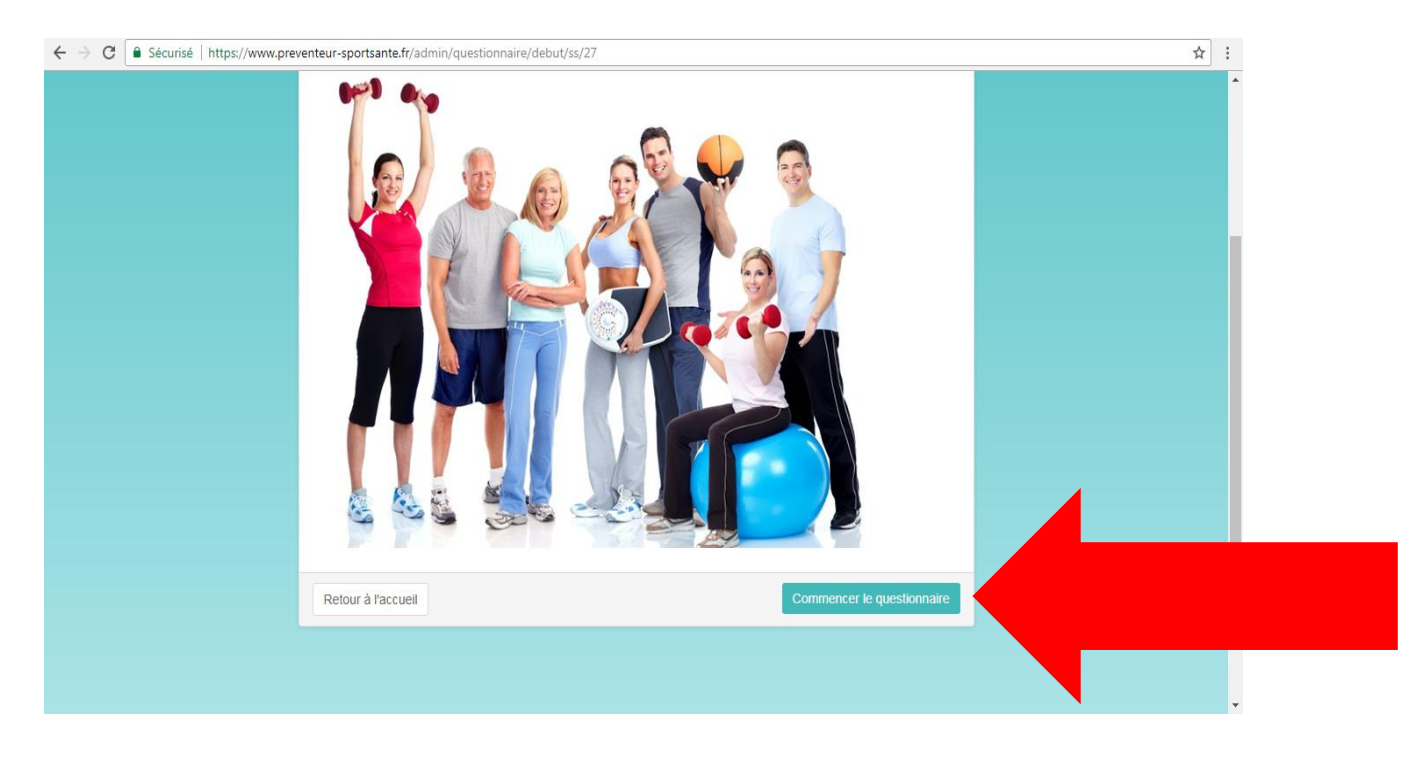

# III. Modalités d'obtention de vos résultats

Lorsque votre session sport santé est terminée, et votre fiche bilan envoyée, vous pouvez recevoir vos résultats en données brutes sous forme de document synthèse. Les personnes que vous avez interrogées pourront quant à elles recevoir régulièrement des messages de santé publique.

Vous avez la possibilité de recevoir d'autres statistiques intermédiaires. Vous pouvez également, en plus des messages de santé publique, faire parvenir à votre panel de personnes interrogées des messages personnalisés à la carte. Pour cela, vous pouvez souscrire à l'offre <u>« Premium Numéri-éval »</u>.

En outre, vous pouvez aussi faire établir par l'IRBMS des données croisées de vos statistiques, reprenant de 2 à 8 items, m'offrant de 2 à 28 combinaisons et résultats. Je souscris à l'offre <u>« Numéri'éval statistiques croisées »</u>.

Pour en savoir plus, rendez-vous sur :

https://www.irbms.com/numerieval-sportsante/ https://www.irbms-boutique.fr/